## Using Rover for Lab Specimen Collection and Barcode Scanning

For Inpatient Nursing

## **Before Collecting the Specimen:**

Before you begin, gather all needed supplies for specimen collection at patient bedside, including lab tubes, needles, a wireless printer and smartphone with Rover.

- 1. Tap the Print Label task button that appears on the Work List.
- 2. Scan the patient's armband to confirm their identity.
- 3. The selected lab order will default with a checked box. Check all labs that apply.
- 4. The lab order selected will default with a checked box. You can choose multiple labs.
  - Additional labs scheduled two hours ahead and four hours previous are available to select.
- 5. The Label Printer field will be blank. Scan the printer's barcode label to populate the Label Printer name.
- 6. The Label Printer field is now populated with the printer ID.
- 7. After obtaining the specimen, click the **Print Label** button and follow your normal specimen labeling workflow.
  - Note: Some facilities require the label be printed before collection. Follow the workflow for your facility.

## After Collecting the Specimen:

- 1. After collecting the specimen and placing labels on the container, tap the **Collect** task button from the **Work List** to open the task.
- 2. Scan the barcode on the specimen label. The **Collection date** and **time** will automatically populate.
- 3. A green check mark will indicate the task is complete.
- 4. Tap Accept.

## **Using the Brain:**

Although the **Brain** may also be used for specimen collection, the **Work List** is preferred. When collecting specimens using the **Brain**, you'll be prompted to scan the patient's armband when printing the label and before collecting the specimen.

For more information, visit it.houstonmethodist.org/specimenscanning/

For techincal assistance, contact the IT Help Desk at **832.667.5600** or **helpdesk@houstonmethodist.org.** 

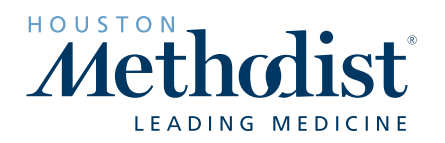